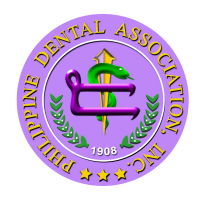

INC. (632) 890-4609 (632) 897-8091 (0917) 6856800

## MEMORANDUM NO. 2024-05

| то      | : | DENTAL PROFESSIONALS, DENTISTS, DENTAL HYGIENIEST, DENTAL TECHNOLOGISTS |
|---------|---|-------------------------------------------------------------------------|
| FROM    | : | PDA MEMBERSHIP COMMITTEE                                                |
| DATE    | : | OCTOBER 18, 2024                                                        |
| SUBJECT | : | PDA MEMBERSHIP ONLINE RENEWAL                                           |

## ADVISORY TO ALL PDA MEMBERS (Dental Professionals: Dentists, Dental Hygienists & Dental Technologists): PDA MEMBERSHIP ONLINE RENEWAL made easy for all.

Here is a step-by-step guide:

**Step 1**: Check Membership Status - Log In: Access your membership status via PDA website (pda.com.ph) or thru the Membership Control Panel (MCP)

**Step 2**: Review Membership Benefits - Benefits Overview: Familiarize yourself with the benefits of PDA membership.

**Step 3**: Required Information - Personal Information: Prepare any necessary personal information, such as your name, contact information, and membership ID. - Payment Details: Have your payment method ready (credit/debit card, Gcash).

**Step 4**: Navigate to Renewal Section - Find Renewal Option: Go to the 'New Membership' or 'Renewal' section of the PDA MCP+ App. - Select Membership Type: Choose the membership you wish to renew.

**Step 5**: Complete Renewal Form - Fill Out Form: Accomplish form and update personal information.

**Step 6:** Payment - Payment Process: Proceed to the payment section and enter your payment details. - Confirm Payment: Review the payment summary and confirm the transaction.

**Step 7**: Receive Confirmation - Confirmation Email: Check your email for confirmation of your membership renewal. - Keep a copy of the payment confirmation

**Step 8**: Update Membership Profile - Always keep your personal information updated.

**Step 9**: Utilize Membership Benefits - Explore Resources: Begin taking advantage of your membership benefits, such as access to professional development resources, networking opportunities, and events.

**Step 10**: Set Reminders for Next Renewal - Calendar Reminder: Set a reminder for your next renewal date to avoid lapsing in membership in the future. By following these steps, you can ensure a smooth renewal process for your PDA membership. If you have any specific questions or need assistance, reach out to PDA membership committee through contact no. *0922-884-1392* or email add: <u>membership1908@pda.com.ph.</u>

Thank you very much.

Sincerely yours DR. ALMI BRIL-OLARTE Membership Chairman

Noted by: PR. RONALDO P. NUÑEZ

President Philippine Dental Association, Inc.

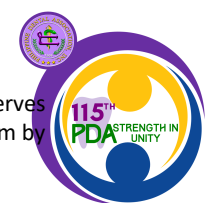

This document is a property of Philippine Dental Association. Uncontrolled copy if printed. Philippine Dental Association reserv the right of information contained in this document. No part of this document shall be reproduced or transmitted in any form any means without the written permission of the concerned document caretaker of the Philippine Dental Association. //bc

## DENTAL ASSOCIATION PHILIPPINE

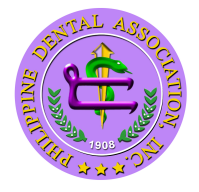

AYALA AVENUE corner KAMAGONG STREET, SAN ANTONIO VILLAGE TELEPHONE: (632) 890-4609 MAKATI CITY, METRO MANILA, PHILIPPINES 1203 Website: www.pda.com.ph Email: admin@pda.com.ph

INC. (632) 897-8091 (0917) 6856800

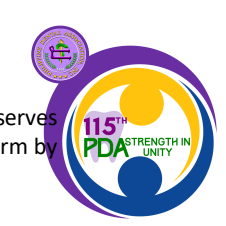

This document is a property of Philippine Dental Association. Uncontrolled copy if printed. Philippine Dental Association reserve the right of information contained in this document. No part of this document shall be reproduced or transmitted in any form b any means without the written permission of the concerned document caretaker of the Philippine Dental Association. //bc